# Configurer le partage NFS à utiliser comme stockage pour l'enregistreur CMS

## Contenu

Introduction Conditions préalables Conditions requises Components Used Configuration Diagramme du réseau Configurations Étape 1. Ajoutez un deuxième disque dur au serveur. Étape 2. Formatez le disque en tant que nouveau volume. Étape 3. Installer le rôle NFS dans le serveur Windows. Étape 4. Convertissez le nouveau volume en système NFS. Étape 5. Configurez les paramètres de sécurité sur le dossier NFS. Vérification Dépannage

## Introduction

Ce document décrit comment configurer et définir un dossier de partage NFS (Network File System) à utiliser comme stockage de l'enregistreur Cisco Meeting Server (CMS).

Contribué par Octavio Miralrio, ingénieur TAC Cisco.

# Conditions préalables

### **Conditions requises**

Cisco vous recommande de connaître les sujets suivants :

- Service d'enregistreur configuré sur CMS
- Serveur Windows

## **Components Used**

Les informations de ce document sont basées sur les versions logicielles et matérielles suivantes :

- CMS version 2.3
- Windows Server 2012 R2

The information in this document was created from the devices in a specific lab environment. All of the devices used in this document started with a cleared (default) configuration. Si votre réseau

est en ligne, assurez-vous de bien comprendre l'incidence possible des commandes.

# Configuration

## Diagramme du réseau

L'image fournit un exemple de schéma de réseau ;

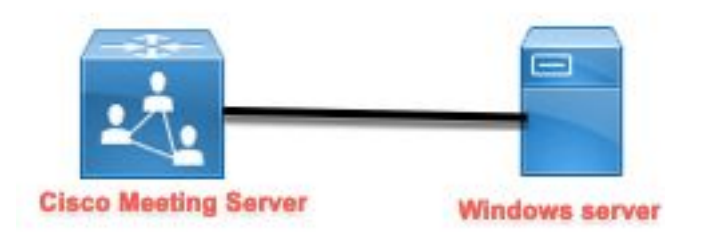

## Configurations

Étape 1. Ajoutez un deuxième disque dur au serveur.

- 1. En fonction du type de matériel utilisé, ajoutez un deuxième disque dur au serveur Windows, par exemple un second disque dur de 120 Go.
- 2. Ouvrez l'interface du serveur Windows et accédez à Gestionnaire de serveur > Outils > Gestion de l'ordinateur.
- 3. Dans la **Gestion de l'ordinateur**, sélectionnez l'option **Gestion des disques** dans le panneau de gauche.
- 4. Le panneau de droite affiche les volumes disponibles sur le serveur Windows.
- 5. Le nouveau volume affiche une flèche rouge, ce qui signifie que le volume est hors ligne, comme le montre l'image :

| 🛃 Computer Management                                                                                                    |                                            |                                                                        |                                                                                                    |                           |
|----------------------------------------------------------------------------------------------------|--------------------------------------------|------------------------------------------------------------------------|----------------------------------------------------------------------------------------------------|---------------------------|
| File Action View Help                                                                                                    |                                            |                                                                        |                                                                                                    |                           |
| 🗢 🄿 🙍 📰 😰 👼                                                                                                    | 🗙 🖸 🔓 🍃 🖭                                  |                                                                        |                                                                                                    |                           |
| <ul> <li>Computer Management (Local</li> <li>System Tools</li> <li>Task Scheduler</li> <li>Event Viewer</li> <li>Shared Folders</li> <li>Service Manager</li> <li>Storage</li> <li>Windows Server Backup</li> <li>Disk Management</li> <li>Services and Applications</li> </ul> | Volume<br>(C:)<br>System Reserved          | Layout Type File System<br>Simple Basic NTFS<br>Simple Basic NTFS      | Status<br>Healthy (Boot, Page File, Crash Dump, Primary Partition)<br>Healthy (System, Active, Primary Partition) | C<br>1 <sup>-</sup><br>5( |
|                                                                                                    | Disk 0<br>Basic<br>120.00 GB<br>Online     | <b>System Reserved</b><br>500 MB NTFS<br>Healthy (System, Active, Prii | <b>(C:)</b><br>119.51 GB NTFS<br>Healthy (Boot, Page File, Crash Dump, Primary Partition)                         | > ^                       |
|                                                                                                    | •• Disk 1<br>Basic<br>120.00 GB<br>Offline | 120.00 GB                                                              |                                                                                                    |                           |
| < >                                                                                                    |                                            | Primary partition                                                      |                                                                                                    | •                         |

- 6. Cliquez avec le bouton droit de la souris sur le nouveau disque et sélectionnez Online.
- 7. Une fois le disque en ligne, la flèche rouge disparaît et le disque est prêt à être formaté en tant que nouveau volume.

#### Étape 2. Formatez le disque en tant que nouveau volume.

- 1. Cliquez avec le bouton droit de la souris sur le côté vide et sélectionnez **Nouveau volume simple**.
- 2. Suivez l'assistant, la plupart des paramètres peuvent être laissés par défaut.
- 3. Spécifiez la taille du volume, sélectionnez la taille au cas où toutes les tailles ne seraient pas utilisées pour le volume. Par défaut, la taille maximale dans ce cas est de 120 Go, comme l'illustre l'image :

#### **Specify Volume Size**

Choose a volume size that is between the maximum and minimum sizes.

| Maximum disk space in MB: | 122877 |
|---------------------------|--------|
| Minimum disk space in MB: | 8      |
| Simple volume size in MB: | 122877 |
|                           |        |
|                           |        |
|                           |        |
|                           |        |
|                           |        |

4. Affectez la lettre de lecteur, sélectionnez la lettre du périphérique, dans ce cas E, comme indiqué dans l'image :

#### Assign Drive Letter or Path

For easier access, you can assign a drive letter or drive path to your partition.

| Assign the following drive letter:      |         | E ~      |  |
|-----------------------------------------|---------|----------|--|
| O Mount in the following empty NTFS     | folder: | Tomos    |  |
|                                         |         | 101/06.1 |  |
| O Do not assign a drive letter or drive | path    |          |  |
|                                         |         |          |  |
|                                         |         |          |  |
|                                         |         |          |  |

5. Modifiez le nom du volume par quelque chose de convivial, comme l'illustre l'image :

#### Format Partition

To store data on this partition, you must format it first.

| Format this volume with the | e following settings: |   |  |
|-----------------------------|-----------------------|---|--|
| File system:                | NTFS                  | ~ |  |
| Allocation unit size:       | Default               | ~ |  |
| Volume label:               | CMS_Recording         |   |  |
| Perform a quick form        | at                    |   |  |
| Enable file and folde       | r compression         |   |  |
|                             |                       |   |  |

6. Une fois l'Assistant terminé, le nouveau volume est prêt à être utilisé, comme le montre l'image :

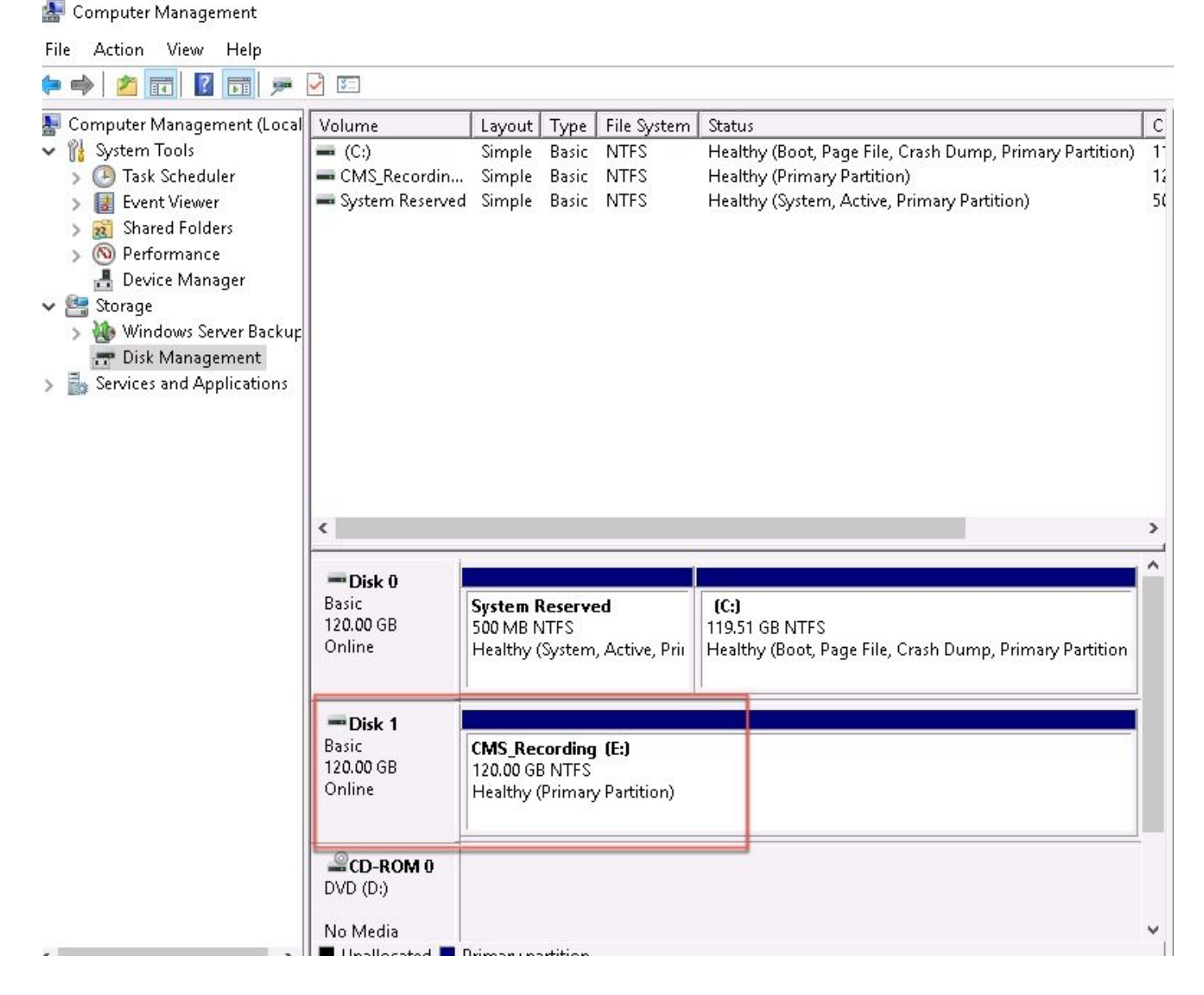

Étape 3. Installer le rôle NFS dans le serveur Windows.

- 1. Ouvrez le Gestionnaire de serveur sur l'interface du serveur Windows.
- 2. Accédez à Gérer > Ajouter des rôles et des fonctionnalités.
- 3. Dans la page Sélectionner des rôles de serveur, développez l'arborescence Services de fichiers et de stockage.
- 4. Si elles ne sont pas installées, cochez les cases **Serveur de fichiers**, **Serveur pour NFS** et **Services de stockage**, comme indiqué sur l'image :

# Select server roles

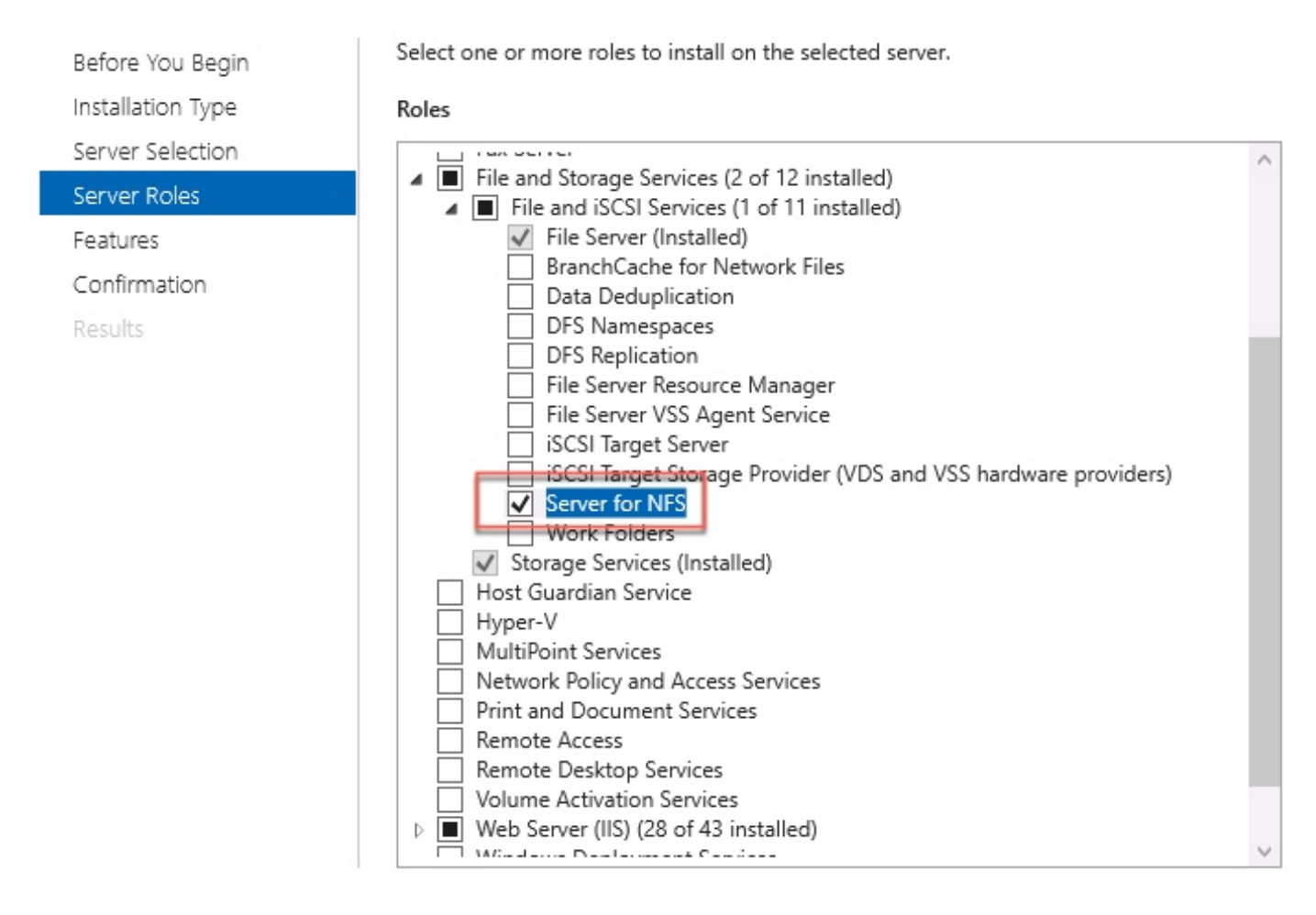

- 5. Poursuivez et terminez l'installation.
- 6. Une fois l'Assistant terminé, sélectionnez l'indicateur en haut à droite du **Gestionnaire de serveur**.
- 7. Assurez-vous qu'aucune autre activité n'est requise, vous devez voir **Installation réussie**, comme illustré dans l'image :

|   |                           | - 🕲 I 🏅   |
|---|---------------------------|-----------|
| 0 | Feature installation      | TASKS 👻 🗙 |
|   | Installation succeeded on |           |
|   | Add Roles and Features    |           |
|   | Task Details              |           |

Étape 4. Convertissez le nouveau volume en système NFS.

- 1. Ouvrez le Gestionnaire de serveurs et sélectionnez Services de fichiers et de stockage.
- 2. Sélectionnez **Partages**, puis **Tâche > Nouveau partage**, comme illustré dans l'image :

| - | Server | Manager |
|---|--------|---------|
|---|--------|---------|

| E                                          | ∋ • Server №                | 1anager • File                   | e and Storage Services                                                                       | • Shai            | res                                             |                      |
|--------------------------------------------|-----------------------------|----------------------------------|----------------------------------------------------------------------------------------------|-------------------|-------------------------------------------------|----------------------|
| II<br>I<br>II                              | Servers<br>Volumes<br>Disks | SHARES<br>All shares   3         |                                                                                              |                   |                                                 | TASKS  TASKS Refresh |
| 5 <b>5</b><br>191                          | Storage Pools<br>Shares     | Share                            | Local Path                                                                                   | Protocol          | Availability Type                               |                      |
| 1i<br>AAAAAAAAAAAAAAAAAAAAAAAAAAAAAAAAAAAA | iSCSI<br>Work Folders       | CertEnroll<br>NETLOGON<br>SYSVOL | C:\Windows\system32\CertSrv\Ce<br>C:\Windows\SYSVOL\sysvol\ocmir<br>C:\Windows\SYSVOL\sysvol | SMB<br>SMB<br>SMB | Not Clustered<br>Not Clustered<br>Not Clustered |                      |

- 3. Sélectionnez Partage NFS Rapide.
- 4. Sélectionnez Suivant.
- 5. Sélectionnez Type a custom path.
- 6. Tapez le chemin d'accès pour stocker les enregistrements, comme indiqué dans l'image :

X

📥 New Share Wizard

## Select the server and path for this share

| Server:                                                    |                                                                                                    |                                                                                                    |                                                                                                    |                                                                                                    |                                                                                                    |
|------------------------------------------------------------|----------------------------------------------------------------------------------------------------|----------------------------------------------------------------------------------------------------|----------------------------------------------------------------------------------------------------|----------------------------------------------------------------------------------------------------|----------------------------------------------------------------------------------------------------|
| Server Name                                                | Status                                                                                                    | Cluster                                                                                                    | Role                                                                                                    | Owner Node                                                                                                    |                                                                                                    |
| ad                                                         | Online                                                                                                    | Not Clu                                                                                                    | istered                                                                                                    |                                                                                                    |                                                                                                    |
|                                                            |                                                                                                    |                                                                                                    |                                                                                                    |                                                                                                    |                                                                                                    |
|                                                            |                                                                                                    |                                                                                                    |                                                                                                    |                                                                                                    |                                                                                                    |
|                                                            |                                                                                                    |                                                                                                    |                                                                                                    |                                                                                                    |                                                                                                    |
| The list is filtered to s                                  | show only servers that hav                                                                                                    | ve Server fo                                                                                                    | or NFS instal                                                                                                    | led.                                                                                                    |                                                                                                    |
| Share location:                                            |                                                                                                    |                                                                                                    |                                                                                                    |                                                                                                    |                                                                                                    |
| <ul> <li>Select by volume:</li> </ul>                      |                                                                                                    |                                                                                                    |                                                                                                    |                                                                                                    |                                                                                                    |
| Volume                                                     | Free Space                                                                                                    | Capacity                                                                                                    | File System                                                                                                    | 1                                                                                                    |                                                                                                    |
| C:                                                         | 94.9 GB                                                                                                    | 120 GB                                                                                                    | NTFS                                                                                                    |                                                                                                    |                                                                                                    |
| 1000                                                       | 120 CD                                                                                                    | 120 GB                                                                                                    | NTFS                                                                                                    |                                                                                                    |                                                                                                    |
| E                                                          | 120 GB                                                                                                    | 120 00                                                                                                    | The second second                                                                                                    |                                                                                                    |                                                                                                    |
| The location of the five volume.                           | ile share will be a new fold                                                                                                    | der in the \                                                                                                    | Shares direc                                                                                                    | tory on the sele                                                                                                    | cted                                                                                                    |
| E:<br>The location of the fivolume.<br>Type a custom path: | 120 GB                                                                                                    | der in the \                                                                                                    | Shares direc                                                                                                    | tory on the sele                                                                                                    | cted                                                                                                    |
|                                                            | Server:          Server Name         ad         ① The list is filtered to s         Share location:         ○ Select by volume:         Volume         C: | Server:          Server Name       Status         ad       Online         Image: The list is filtered to show only servers that have share location:       Select by volume:         Select by volume:       Volume       Free Space         C:       94.9 GB | Server:<br>Server Name Status Cluster<br>ad Online Not Clu<br>The list is filtered to show only servers that have Server for<br>Share location:<br>Select by volume:<br>Volume Free Space Capacity<br>C: 94.9 GB 120 GB | Server:          Server Name       Status       Cluster Role         ad       Online       Not Clustered         Image: The list is filtered to show only servers that have Server for NFS instal         Share location:       Select by volume:         Volume       Free Space       Capacity         C:       94.9 GB       120 GB       NTFS | Server:          Server Name       Status       Cluster Role       Owner Node         ad       Online       Not Clustered         Image: The list is filtered to show only servers that have Server for NFS installed.         Share location:       Select by volume:         Volume       Free Space       Capacity         C:       94.9 GB       120 GB       NTFS |

- 7. Sélectionnez Suivant.
- 8. Entrez les informations dans le champ **Nom du partage**. Ce nom est utilisé pour configurer l'enregistreur dans CMS.

|  | New | Share | Wizard |
|--|-----|-------|--------|
|--|-----|-------|--------|

| Select Profile    | Share name: Recording |
|-------------------|-----------------------|
| Share Location    |                       |
| Share Name        | Local path to share:  |
| Authentication    | E:\Recording          |
| Share Permissions | Remote path to share: |
| Permissions       | ad:/Recording         |
| Confirmation      |                       |
| Doculto           |                       |

- 9. Assurez-vous qu'aucune des cases à cocher Kerberos n'est activée.
- 10. Sélectionnez Ok lorsque le système vous avertit que le répertoire est créé.
- 11. Cochez les cases suivantes, comme l'illustre l'image :
  - Aucune authentification de serveur
  - Activer l'accès utilisateur non mappé
  - Autoriser l'accès Unix utilisateur non mappé

Specify the authentication methods that you want to use for this NFS share.

Kerberos v5 authentication

Kerberos v5 authentication(Krb5)

Kerberos v5 authentication and integrity(Krb5i)

] Kerberos v5 authentication and privacy(Krb5p)

No server authentication

No server authentication (AUTH\_SYS)

Enable unmapped user access

Allow unmapped user access by UID/GID

Allow anonymous access

- 12. Sélectionnez Suivant.
- 13. Dans la page Autorisations de partage, sélectionnez Ajouter.

Note: L'autorisation par défaut est en lecture seule pour toutes les machines. L'enregistreur

doit avoir un accès **en lecture-écriture**, afin que vous puissiez modifier la valeur par défaut de **toutes les machines**, ou ajouter des règles spécifiques pour l'enregistreur. La meilleure pratique serait de désactiver l'accès à **toutes les machines** en **ajoutant un hôte**, il s'agit de l'adresse IP de l'enregistreur.

- 14. Sur le codage de langue, sélectionnez ANSI.
- 15. Dans Autorisations de partage, sélectionnez Lecture/Écriture.
- 16. Sélectionnez Ajouter.
- 17. Sélectionnez Toutes les machines.
- 18. Sur le codage de langue, sélectionnez ANSI.
- 19. Dans Autorisations de partage, sélectionnez Aucun accès.
- 20. Sélectionnez Ajouter.

📥 New Share Wizard

- 🗆 X

## Specify the share permissions

| hare Name        | Name                             | Permissions  | Root Access | Encoding | . ( |
|------------------|----------------------------------|--------------|-------------|----------|-----|
| uthentication    | Host                             |              |             |          | (   |
| hare Permissions | 172.16.85.174                    | Read / Write | Disallowed  | ANSI     |     |
| ermissions       | <ul> <li>All Machines</li> </ul> |              |             |          |     |
| onfirmation      | All Machines                     | No Access    | Disallowed  | ANSI     |     |
| esults           |                                  |              |             |          |     |
|                  |                                  |              |             |          |     |
|                  |                                  |              |             |          |     |
|                  |                                  |              |             |          |     |
|                  |                                  |              |             |          |     |
|                  |                                  |              |             |          |     |
|                  |                                  |              |             |          |     |
|                  |                                  |              |             |          |     |
|                  | Add Edit                         | Remove       |             |          |     |

- 21. Sélectionnez Suivant.
- 22. Dans la page suivante, sélectionnez Suivant.
- 23. Vérifiez que les informations sont correctes et sélectionnez Créer.
- 24. Une fois la configuration terminée, sélectionnez Fermer.

| elect Profile    | The share was success | fully created. |           |
|------------------|-----------------------|----------------|-----------|
| hare Location    | Task                  | Progress       | Status    |
| hare Name        | Create NFS share      |                | Completed |
| uthentication    | Set NFS permissions   |                | Completed |
| nare Permissions |                       |                |           |
| ermissions       |                       |                |           |
| onfirmation      |                       |                |           |
| esults           |                       |                |           |
|                  |                       |                |           |
|                  |                       |                |           |
|                  |                       |                |           |
|                  |                       |                |           |
|                  |                       |                |           |
|                  |                       |                |           |
|                  |                       |                |           |

#### Étape 5. Configurez les paramètres de sécurité sur le dossier NFS.

- 1. Sur le serveur Windows, accédez à l'emplacement du dossier, **PC > Disque E > Enregistrement**.
- 2. Cliquez avec le bouton droit de la souris sur le dossier et sélectionnez **Propriétés**, comme indiqué dans l'image :

| 🕳   🛃 📙 🖛   CMS_Rec                        | ording (E:)    |               |                |                |                              |           |              |      |  |
|--------------------------------------------|----------------|---------------|----------------|----------------|------------------------------|-----------|--------------|------|--|
| File Home Share                            | View           |               |                |                |                              |           |              |      |  |
| $\leftarrow \rightarrow \cdot \uparrow = $ | is PC → CMS_Re | cording (E:)  |                |                |                              |           |              |      |  |
|                                            | Name           | ^             |                | [              | )ate modified                | 1         | Туре         | Size |  |
| 📌 Quick access                             |                | 1             |                | C              | 0/14/2018 10:0               | 03 PM     | File folder  |      |  |
| 🛄 Desktop 🛛 🖈                              |                |               |                |                |                              |           |              |      |  |
| 👆 Downloads 🛛 🖈                            |                | D             |                |                |                              |           | $\checkmark$ |      |  |
| 🚆 Documents 🛛 🖈                            | 100            | Recording F   | Properties     |                |                              |           | ^            |      |  |
| 📰 Pictures 🛛 🖈                             |                | Previous Ve   | ersions        | Customize      | e NFS                        | S Sharing |              |      |  |
| 🏪 Local Disk (C:)                          |                | General       |                | Sharing        | S                            | ecurity   |              |      |  |
| 📙 System32                                 |                |               | Becording      |                |                              |           |              |      |  |
| 💻 This PC                                  |                | 33            | Trecording     |                |                              |           |              |      |  |
| 📃 Desktop                                  | · · · ·        | Туре:         | File folder    |                |                              |           |              |      |  |
| 🔮 Documents                                |                | Location:     | E:\            |                |                              |           |              |      |  |
| 👆 Downloads                                |                | Size:         | 0 bytes        |                |                              |           |              |      |  |
| 👌 Music                                    |                | Size on disk: | 0 bytes        |                |                              |           |              |      |  |
| Pictures                                   |                | Contains:     | n Files In Fol | ders           |                              |           |              |      |  |
| 📑 Videos                                   |                |               | 01.000, 01.00  |                |                              |           | _            |      |  |
| 🏪 Local Disk (C:)                          |                | Created:      | Yesterday, S   | eptember 14    | , 2018, 10:03:2              | 20 PM     |              |      |  |
| 👝 CMS_Recording (E:)                       |                | Attributee    |                | . (O. I        | the Class in Cale            |           | _            |      |  |
| 🕳 CMS_Recording (E:)                       |                | Allindules.   | Hidden         | y (Uniy appile | es to riles in rold<br>Advai | nced      |              |      |  |
| 💣 Network                                  |                |               |                |                |                              |           |              |      |  |
|                                            |                |               |                |                |                              |           |              |      |  |
| 1 item 1 item selected                     |                |               |                |                |                              |           |              |      |  |
|                                            |                |               | 0              | )K             | Cancel                       | Apply     | y .          |      |  |

- 3. Sélectionnez l'onglet Sécurité.
- 4. Sélectionnez Modifier.
- 5. Sélectionnez Ajouter.
- 6. Tapez le mot Tout le monde et sélectionnez Vérifier les noms, comme illustré dans l'image :

| relect this object type:                              |              |
|-------------------------------------------------------|--------------|
| Users, Groups, or Built-in security principals        | Object Types |
| rom this location:                                    |              |
| ocmiralr.local                                        | Locations    |
| inter the object names to select ( <u>examples</u> ). |              |
| Everyone                                              | Check Names  |

- 7. Sélectionnez Ok.
- 8. Sélectionnez l'onglet Autorisations.
- 9. Assurez-vous que l'autorisation **Autoriser** est cochée dans **Contrôle total** pour le groupe **Tout le monde**, comme illustré dans l'image :

| Object name: E:\Recording                                                                                                    |                  |                |
|----------------------------------------------------------------------------------------------------|------------------|----------------|
| Group or user names:                                                                                                    |                  |                |
| STATOR OWNER                                                                                                    |                  |                |
| SYSTEM                                                                                                    |                  |                |
| Administrators (OCMIRALR                                                                                                    | (Administrators) |                |
| Everyone                                                                                                    |                  |                |
| and the second second se |                  |                |
| Users (OCMIRALR\Users)                                                                                                    |                  |                |
| Users (OCMIRALR\Users)                                                                                                    |                  |                |
| Users (OCMIRALR\Users)                                                                                                    | Add              | Remove         |
| Users (OCMIRALR\Users)                                                                                                    | Add<br>Allow     | Remove<br>Deny |
| Vsers (OCMIRALR\Users) Permissions for Everyone Full control                                                                                                    | Add<br>Allow     | Remove<br>Deny |
| Vsers (OCMIRALR\Users) Permissions for Everyone Full control Modify                                                                                                    | Add<br>Allow     | Remove<br>Deny |
| Vsers (OCMIRALR\Users) Permissions for Everyone Full control Modify Read & execute                                                                                                    | Add<br>Allow     | Remove<br>Deny |
| Vsers (OCMIRALR\Users) Permissions for Everyone Full control Modify Read & execute List folder contents                                                                                                    | Add<br>Allow     | Remove<br>Deny |
| Permissions for Everyone<br>Full control<br>Modify<br>Read & execute<br>List folder contents<br>Read                                                                                                    | Add<br>Allow     | Remove<br>Deny |

- 10. Sélectionnez Ok.
- 11. Sélectionnez OK afin de fermer l'onglet Propriétés.

# Vérification

Référez-vous à cette section pour vous assurer du bon fonctionnement de votre configuration.

- 1. Le service d'enregistreur doit être configuré précédemment.
- 2. Ouvrez l'interface de ligne de commande (CLI) de CMS.
- 3. Exécutez la commande recorder nfs <hostname/IP>:<directory>.
- 4. Utilisez les valeurs du serveur NFS et le nom du répertoire configuré précédemment.
- 5. Exemple : enregistreur nfs 10.1.1.1 : Enregistrement.
- 6. Redémarrez l'enregistreur, exécutez la commande recorder restart.
- 7. Exécutez la commande **recorder** afin de valider la configuration, comme illustré dans l'image :

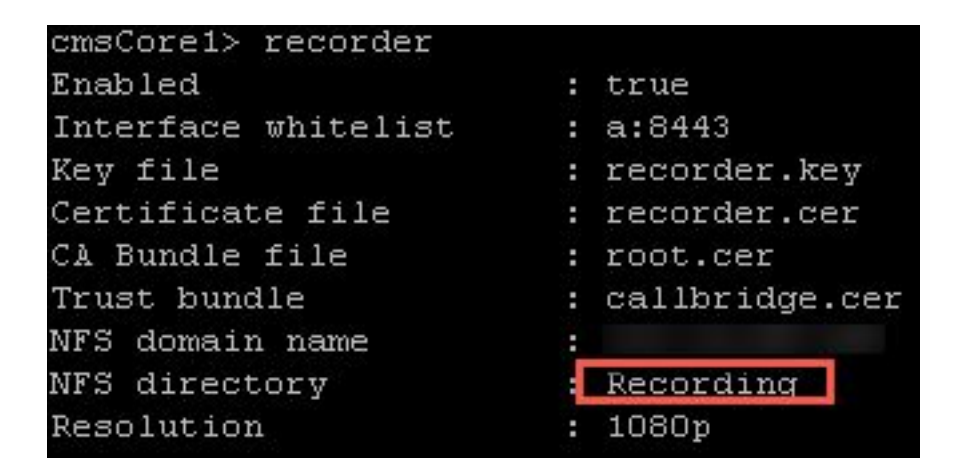

- 8. Connectez-vous à CMS avec Cisco Meeting App (CMA).
- 9. Commencer à enregistrer la téléconférence.

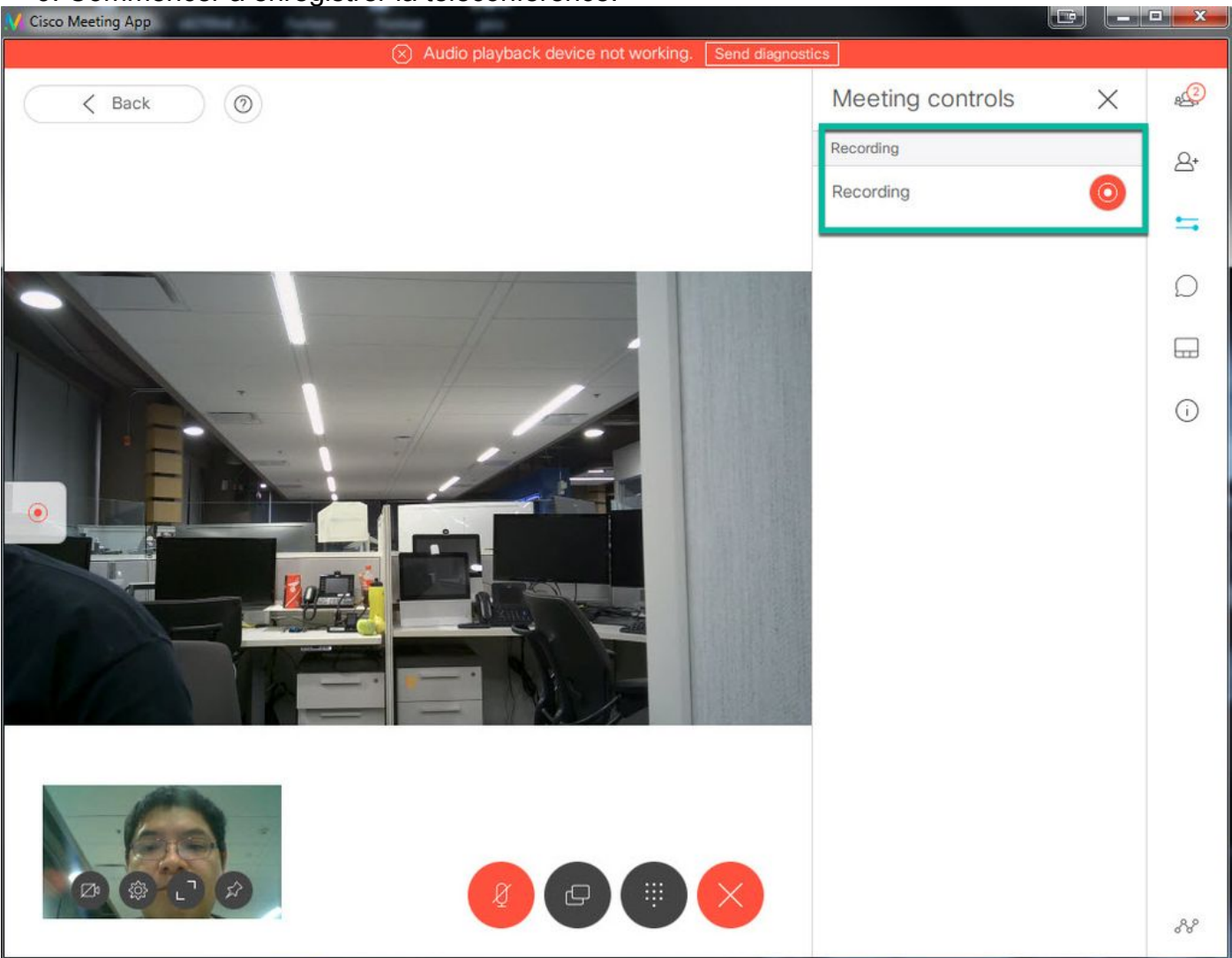

**Note**: Pendant les 5 premières secondes après le démarrage de l'enregistrement, l'appel n'est pas enregistré. Il s'agit d'une opération intentionnelle destinée à aider lipsync entre la vidéo et l'audio dans l'enregistrement. Si vous enregistrez pendant moins de 5 secondes un petit fichier est enregistré sur le NFS, mais il ne se lit pas.

- 10. Arrêtez l'enregistrement.
- 11. Terminez l'appel.
- 12. Patientez quelques minutes avant de créer le fichier.

- 13. Ouvrez le dossier NFS dans le serveur Windows.
- 14. Assurez-vous que le fichier enregistré se trouve dans le dossier d'enregistrement, comme illustré dans l'image :

| File Home      | Share  | View                    |                            |                   |          |
|----------------|--------|-------------------------|----------------------------|-------------------|----------|
| ← → × ↑        | > Thi  | s PC                    | g > spaces > b07643fd-06ee | -4401-ba9e-42d38a | a9e7fce  |
| <b>1</b> 0 i i |        | Name                    | Date modified              | Туре              | Size     |
| Desktop        | 5<br>A | 20181112205247-0600.mp4 | 11/12/2018 8:54 PM         | MP4 Video         | 11,026 k |
| 🕹 Downloads    | 5 📌    |                         |                            |                   |          |

- 15. Reproduire le fichier vidéo avec un reproducteur vidéo.
- 16. La vidéo de la conférence doit être montrée, comme le montre l'image :

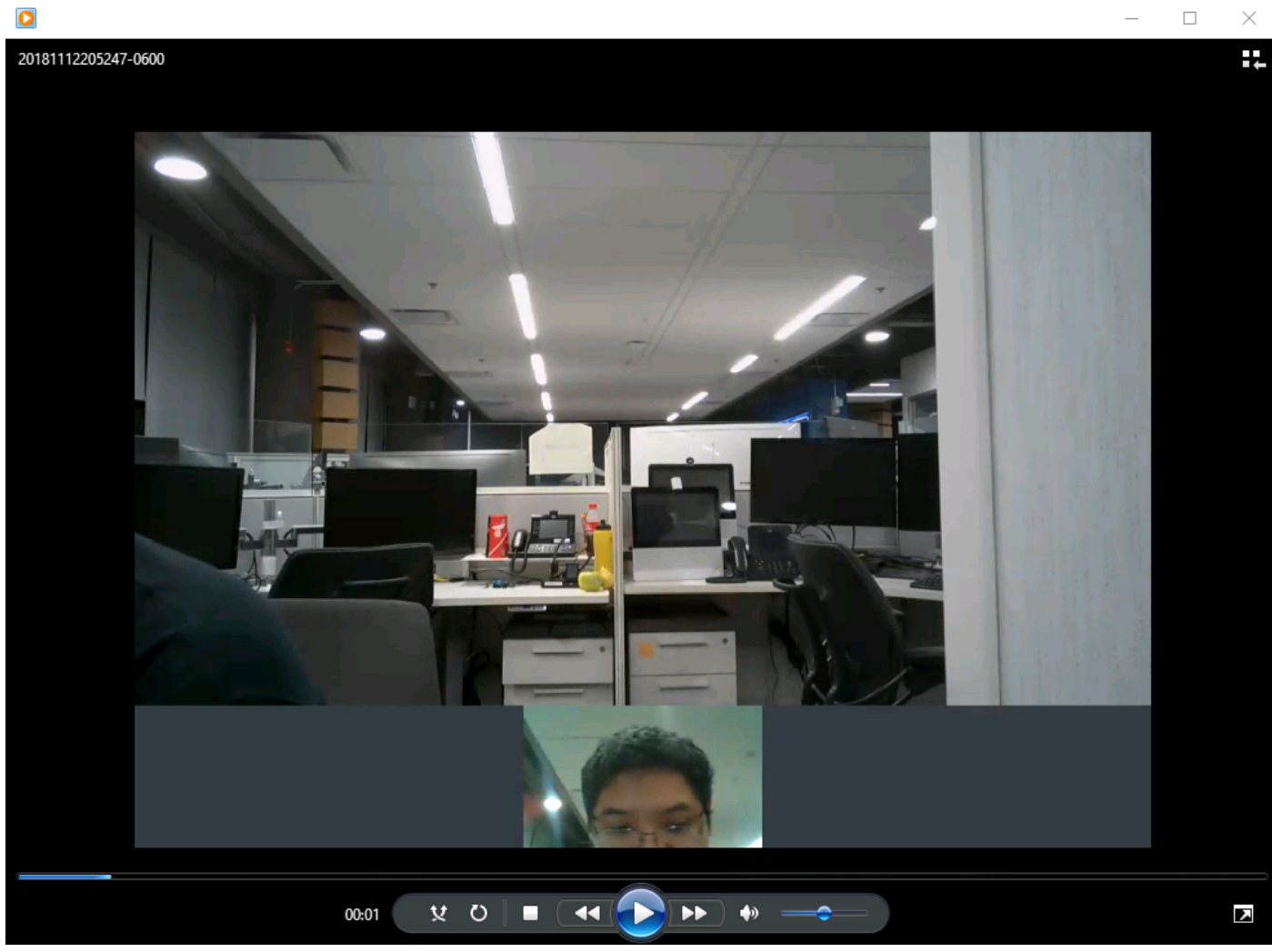

## Dépannage

Il n'existe actuellement aucune information de dépannage spécifique pour cette configuration.